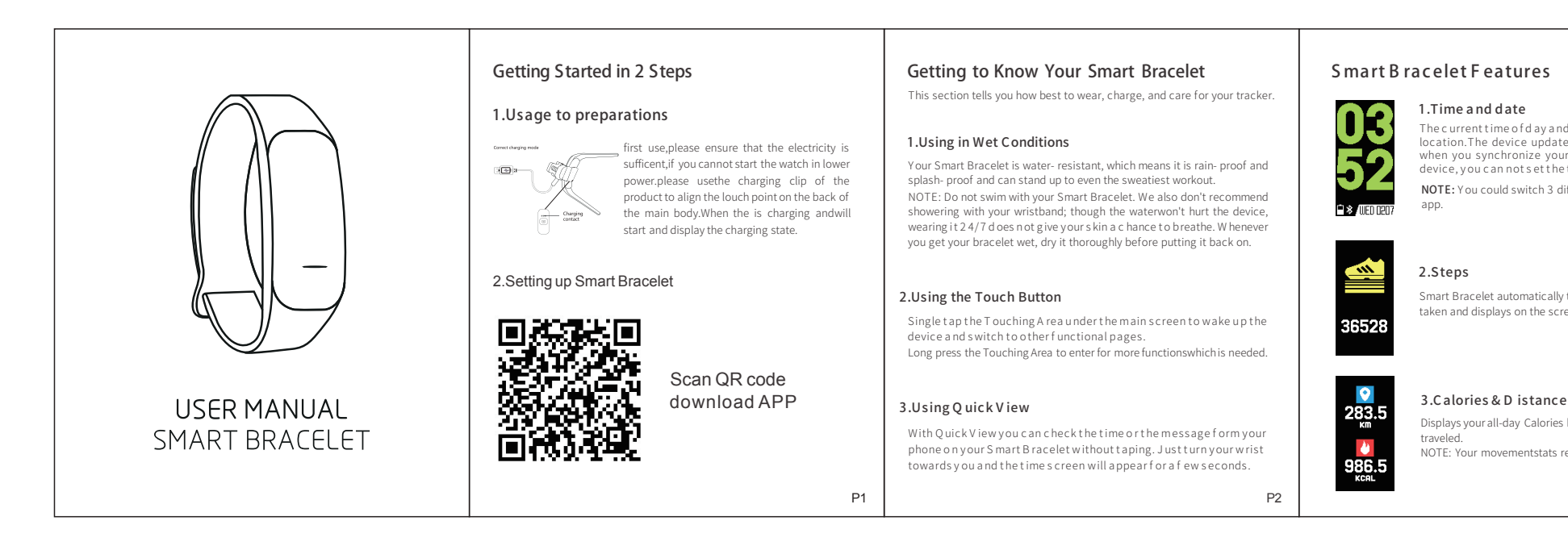

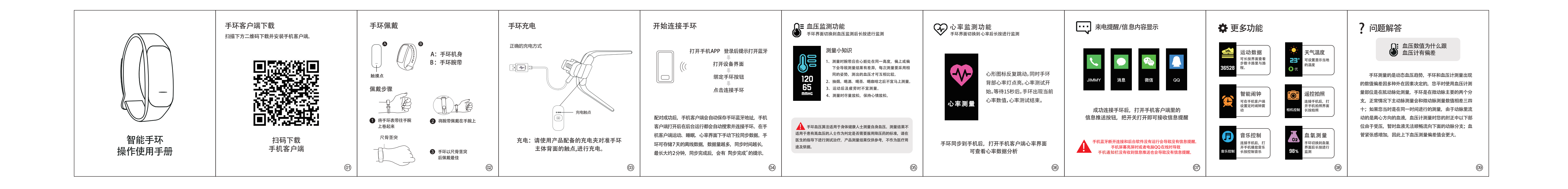

| nd date based on your<br>ates the time and date<br>our device to a mobile<br>ne time manually.<br>different watch faces in | 4.Blood Pressure Test<br>Long- press on the blood pressure page to start<br>measuring blood pressure, please pay attention<br>to keep the correct posture while measuring the<br>blood pressure, then the bracelet will show your<br>current blood pressure.<br>NOTE:This function is not the main function.It is<br>only for experimental use.                                                               | SHUTTER | <b>7.Remote S hutter</b><br>Control your mobile device camera from a distance<br>by a long press on the camera icon. | PLAYER              | <b>10.C ontrol M usic</b><br>Control your mobile device Music Play from a distance<br>by a long press on the Music icon.                                                                                                    | General Info & S pecifications 1.Environmental Conditions Operating temperature: 14°F to 122°F (- 10°C to 50°C) Non- operating temperature: - 4°F to 140°F (- 20°C to 60°C) 2.Size Fits a w rist between 5.5 and 7.7 inches in circumference.                                                                                                    | ? 问题                                                                                                    |
|----------------------------------------------------------------------------------------------------|----------------------------------------------------------------------------------------------------|---------|----------------------------------------------------------------------------------------------------|---------------------|----------------------------------------------------------------------------------------------------|----------------------------------------------------------------------------------------------------|----------------------------------------------------------------------------------------------------|
| lly tracks Steps<br>creen.                                                                                                 | 5.Sp02Test         98%                                                                                                    | JIMMY   | <b>8.C all Notifications</b><br>Receive incoming phone call notifications.                                           | Alarm Clock         | <b>11.Silent A larms</b><br>Your Smart Bracelet can gently vibrate to wake or alert<br>you with its silent alarm feature. Silent alarms can be<br>configured to recur every day or on particular days of<br>the week. You can create up to 3 silent alarms.                                                                                                    | 3.Disposal and Recycling<br>Please kindlybe awarethatit is the consumer's responsibility oproperly<br>dispose and recycle Smart Bracelet and accompanying components. Do<br>not dispose of Smart Bracelet with common householdwaste, the Smart<br>Braceletunitis considered electronic waste and should be disposed of at<br>your local electronic equipment collection facility. Formore information,<br>please contact your local electronic equipment waste management<br>authority or the retailenvherey ou bought the product.                                                    | <ul> <li>2年子げ成量.</li> <li>1.確认在手机落</li> <li>2.确认消息是否</li> <li>取手机通知栏</li> <li>(需要在手机;</li> <li>手机客户端)</li> <li>3.打开手机客户</li> <li>4.打开微信</li> <li>显示消息详情</li> </ul> |
| E e<br>es burned and Distance<br>s reset to zero at midnight.                                                              | <b>6.Heart Rate Monitor</b><br>Long- press the dynamic heart rate page, after the<br>counddown you can start the movement, the bracelet<br>will keep monitoring your heart rate data. In the<br>monitoring process, the bracelet will show your<br>exercise time and current heart rate data. After<br>finishing the movement, long press the device again,<br>you can end the dynamic heart rate monitoring. | MESSAGE | <b>9.Message Reminder</b><br>Display sms, twitter, whatsapp, message etc. from<br>your mobile device.                | GOAL<br>Please sync | 12.Goal Tracking<br>When you reach your goal that you define on your<br>app, your S mart B racelet will vibrate and flash to<br>celebrate.<br>NOTE:Activity data begins recording data for<br>each day at midnight, when its data resets.<br>Sleep data begins recording data for each day<br>at 8:00 p m, when its data resets.<br>Smart B racelet regularly to ensure the most detailed | ImportantSafety Warnings<br>Smart Bracelet is not a toy or medical device<br>Do not attempt to tamper with/modify/disassemble Smart Bracelet<br>Do not expose Smart Bracelet to abrasive materials<br>Do not place Smart Bracelet near open flames<br>Review Smart Bracelet Specifications and other Information > Environmental<br>Conditions and do no expose Smart Bracelet beyond operating temperatures<br>Read, follow and keep this user manual and all safety instructions. Improper<br>installation, use or disposal of Smart Bracelet could be hazardows to your health and p | 5.打开QQ —<br>苹果手机设置:<br>1.确认在手机客<br>2.打开手机设置<br>允许通知。在<br>3.打开微信—<br>显示消息详情<br>4.打开QQ — 点                                                                           |
| D3                                                                                                    | APP will show the changing trend curve of heart rate, related data analysis results and other information.                                                                                                    |         | D5                                                                                                    | data has be         | en sync onto the app.                                                                                                    | ut outers at tisk.                                                                                                    | 1                                                                                                    |

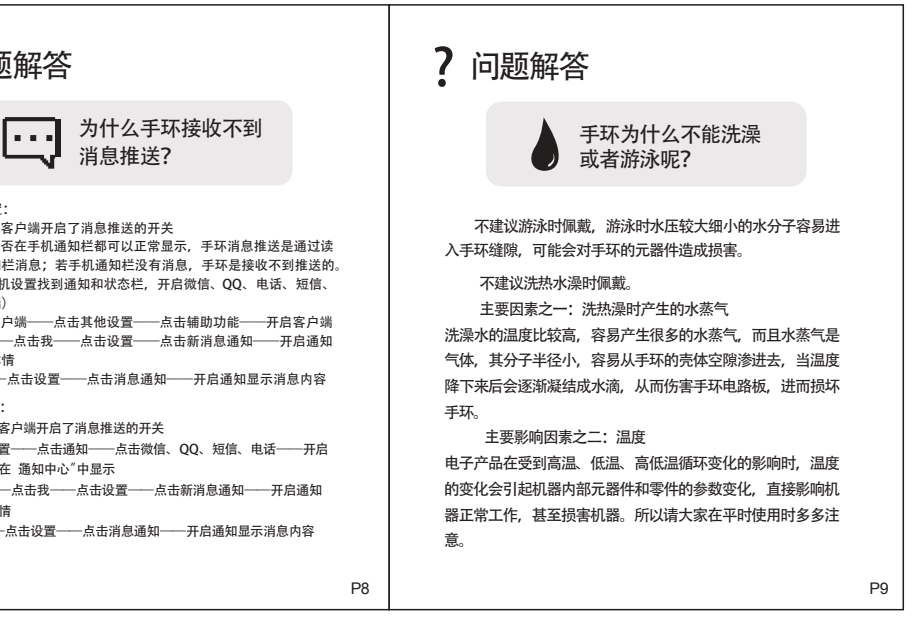